## Tilmeldingsprocedure for Distriktskonferencen, Årsmøde og aftenfesten Lørdag d. 27. oktober 2018

- 1. log dig ind på portalen "MIT ROTARY"
- 2. Vælg Distrikter Distrikt 1480
- 3. Find mødet "Distriktskonference og Årsmøde 2018"
- 4. Klik nu på linket

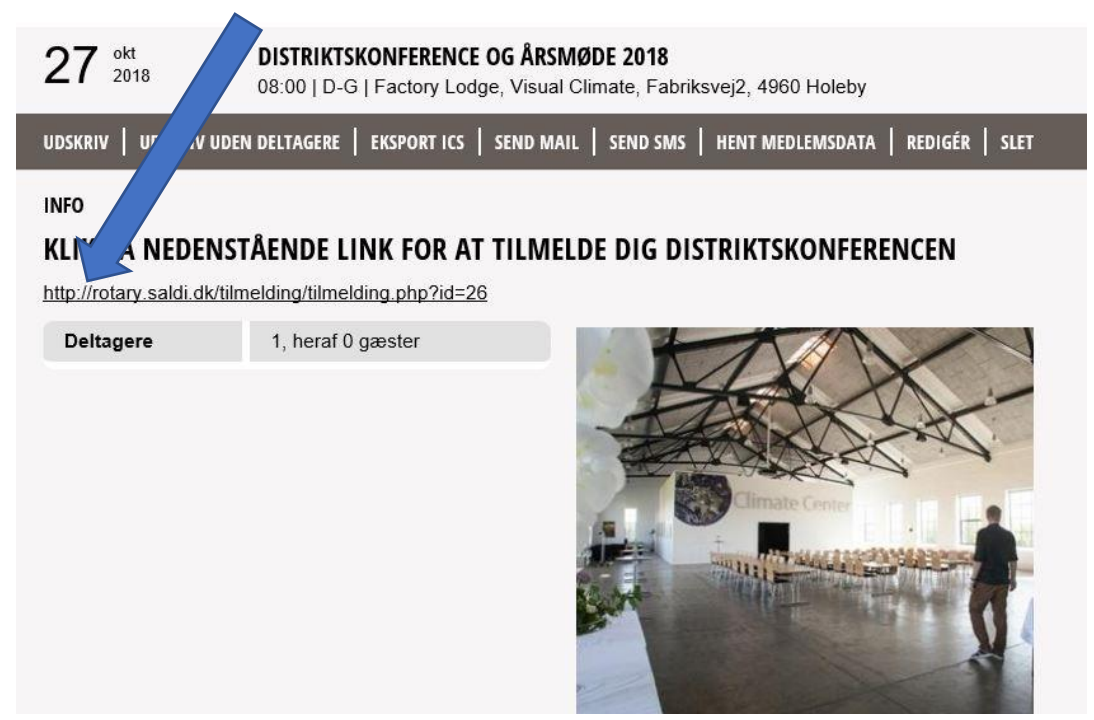

Herefter kommer selve tilmeldingsskemaet

| Rotary tilmeldingssystem | × +                                   | -                                                                                                    |                                               |                               |                |           |       |   | _ | × |
|--------------------------|---------------------------------------|----------------------------------------------------------------------------------------------------|-----------------------------------------------|-------------------------------|----------------|-----------|-------|---|---|---|
|                          | kke sikker   ro                       | tary.saldi.dk/tilmelding/t                                                                                                    | ☆                                             | -                             | 4              |           | •     | ► |   | : |
| D                        | )istriktsko<br>Dag og år<br>Afte<br>E | <u>Tøm formular</u><br>nference 1480 20<br>smøde:Factory Lodg<br>Fabriksvej 2, 4960 F<br>nfesten:Bangs Have<br>Bangshavevej 23, 493 | I 8 de<br>e, Vis<br>loleby<br>Pavil<br>0 Mari | n 27<br>ual Cl<br>lonen<br>bo | .10.:<br>limat | 2018<br>æ | В     |   |   |   |
| Medlemsn                 | nr                                    | 136517                                                                                                    |                                               |                               |                |           |       |   |   |   |
| Klub                     |                                       |                                                                                                    |                                               |                               |                |           |       |   |   |   |
| Navn                     |                                       |                                                                                                    |                                               |                               |                |           |       |   |   |   |
| Adresse                  |                                       |                                                                                                    |                                               |                               |                |           |       |   |   |   |
| Postnr.                  |                                       |                                                                                                    |                                               |                               |                |           |       |   |   |   |
| Bynavn                   |                                       |                                                                                                    |                                               |                               |                |           |       |   |   |   |
| E-mail                   |                                       |                                                                                                    |                                               |                               |                |           |       |   |   |   |
| Telefon                  |                                       |                                                                                                    |                                               |                               |                |           |       |   |   |   |
| Som rotar                | rianer,kan du na                      | øjes med at udfylde medler                                                                                                    | nsnumn                                        | ner, em                       | ail ell        | er tele   | efon. |   |   |   |
|                          |                                       | Find mig                                                                                                    |                                               |                               |                |           |       |   |   |   |
|                          |                                       |                                                                                                    |                                               |                               |                |           |       |   |   |   |

Indtast dit medlemsnummer og tryk på retur eller på "Find mig"

| Rotary tilmeld | ingssystem × +                                                                                 |                                                                                                    |                                                                              |                          | - | × |
|----------------|------------------------------------------------------------------------------------------------|----------------------------------------------------------------------------------------------------|------------------------------------------------------------------------------|--------------------------|---|---|
| ← → C (        | 🛈 🛛 Ikke sikker   rota                                                                         | ary.saldi.dk/tilmelding/t                                                                                   | ☆ 👲 🐴                                                                        |                          |   | : |
|                | Distriktskon                                                                                   | ference 1480 2018                                                                                           | den 27.10.2                                                                  | 018                      |   |   |
|                | Dag og års<br>Aften<br>Ba                                                                      | møde:Factory Lodge<br>Fabriksvej 2, 4960 Ho<br>festen:Bangs Have, F<br>Ingshavevej 23, 4930                 | , Visual Climate<br>Jleby<br>Pavillonen<br>Maribo                            | •                        |   |   |
|                | Medlemsnr<br>Klub<br>Navn                                                                      | 136517<br>Virum-Sorgenfri<br>Just Hartoft                                                                   |                                                                              |                          | _ |   |
|                | Tilmeldes/afmeldes som<br>Va<br>Husk 2 medlemmer fra h<br>Det er normalt præside<br>Deltagelse | elg<br>Præsident eller stedfortr<br>Sekretær eller stedfortra<br>ver<br>Andet<br>aftenfesten betales separa | Opdater     æder     eder     srencen og     s af stedfo t ved tilmeldingen. | g årsmødet.<br>rtrædere. | _ |   |
|                |                                                                                                | Klik her for tilmelding / kortb<br><u>Tøm formular</u>                                                      | petaling                                                                     |                          | ] |   |

Vælg om du er præsident eller stedfortræder, sekretær eller stedfortræder eller andet

## Tryk derefter på "Opdater"

| ← → C |                                                                         | y.saldi.dk/tilmelding/t<br>erence 1480 2018<br>nøde:Factory Lodge,<br>Fabriksvej 2, 4960 Ho<br>esten:Bangs Have, P<br>ngshavevej 23, 4930 H | ☆ 4<br>den 2<br>Visual 0<br>leby<br>avillone<br>Maribo | 7.10.2<br>Climate                 | <b>9</b><br>2018<br>8 | 8              | •    | 9 |  |
|-------|-------------------------------------------------------------------------|----------------------------------------------------------------------------------------------------|--------------------------------------------------------|-----------------------------------|-----------------------|----------------|------|---|--|
|       | Medlemsnr<br>Klub<br>Navn                                               | 136517<br>Virum-Sorgenfri<br>Just Hartoft                                                                                                   |                                                        |                                   |                       |                |      |   |  |
|       | Tilmeldes/afmeldes som<br>Navn på ledsager til<br>konference og årsmøde | Andet<br>Lene Hartoft                                                                                                    | •                                                      | Opdater                           | •                     |                |      |   |  |
|       | Navn på ledsager til<br>aftenfesten                                     | Lene Hartoft                                                                                                    |                                                        |                                   |                       |                |      |   |  |
|       | Ønskes vegetarkost                                                      | Nej tak                                                                                                    | •                                                      |                                   |                       |                |      |   |  |
|       | Tilslut dig til en workshop                                             | Inspiration til rekruttering                                                                                                    | g og fas 🔻                                             |                                   |                       |                |      |   |  |
|       | Hotelovernatning Hotel<br>Søholm                                        | Dobbeltværelse                                                                                                    | •                                                      |                                   |                       |                |      |   |  |
|       | Beskrivelse                                                             | Pri                                                                                                    | is                                                     |                                   |                       | Α              | ntal |   |  |
|       | Tilmelding til 1480<br>distriktskonference/<br>årsmødet                 | 695,                                                                                                    | 00                                                     |                                   |                       |                | 2    |   |  |
|       | Tilmelding til aftenfesten i<br>Bangs Have                              | 650,                                                                                                    | 00                                                     |                                   |                       |                | 2    |   |  |
|       | Enkelt hotelværelse                                                     | 649,                                                                                                    | 00                                                     |                                   |                       |                |      |   |  |
|       | Dobbelt hotelværelse                                                    | 749,                                                                                                    | 00                                                     |                                   |                       |                | 1    |   |  |
|       | Husk 2 medlemmer fra hve<br>Det er normalt præsider<br>Deltagelse i a   | er klub deltager gratis i dist<br>nt og sekretær, men de kar<br>aftenfesten betales separat                                                 | riktskonfe<br>i erstattes<br>t ved tilme               | rencen o<br>af stedfo<br>Idingen. | og års<br>ortræ       | smøde<br>dere. | et.  |   |  |
|       | к                                                                       | lik her for tilmelding / kortb                                                                                                    | etaling                                                |                                   |                       |                |      |   |  |
|       |                                                                         |                                                                                                    |                                                        |                                   | -                     |                |      |   |  |

Udfyld nu resten og vælg 1 af de tre Workshops – bestem derefter om du/I vil overnatte – indtast antal i de enkelte felter.

Når du mener at oplysningerne er korrekte – tryk da på "Klik her for tilmelding/kortbetaling"

Nu kommer der en side op der viset hvad du har bestilt, sæt nu hak i accepter betingelser og tryk på "Gå til betaling"

Hvorefter du bliver ledt til kortbetalingen. Du kan bruge Dankort, Visa, og Mastercard.

Umiddelbart efter vil du modtage en kvittering på din E-mail.

hvis du ikke modtager en kvittering, er det måske en god ide, at tjekke om den e-mail adresse du er registreret med på portalen er den rigtige – ellers få den rettet.

Hvis du tater forkert – tryk da på "Tøm formular" og begynd forfra.

PS Just Hartoft og Lene Hartoft som jeg har brugt i ovenstående eksempel er indforstået med brugen af deres navne.

Mvh Jørgen Maaløv DICO 1 i D1480